Directions to complete Spring Physical Registration for DMS

- Go to the DMS Home page
- Click on "Athletics"
- That will take you to the FCASD Athletics page

• Under the main banner pictures, you will see a blue logo that reads, "REGISTER NOW" Powered by Family ID.

- Click on the blue box within that section for "Family ID."
- Scroll down to "2020 Spring Sports Registration"

• Scroll to the bottom to Login or Create a Family ID account (You will need your child's Student ID # to do this-it can be found on his/her report card or he/she may even know their number—it is also the number they use at lunch time to purchase his/her meal.) If you have already created a Family ID account all you need to do is log in with your user name and password that you have previously created.

• Once you do this, it should walk you through the process of completing the form. Questions about the Family ID system should be directed to the company at 1-888-800-5583.

• If your son/daughter participated in a fall/winter sport he/she does not need another physical. PIAA requires one physical per year.

• Have students then turn in Section 5 (completed and signed) and 6 to the nurse ASAP so she can put him/her on the schedule to see the school doctor on Monday, February 10, 2020.